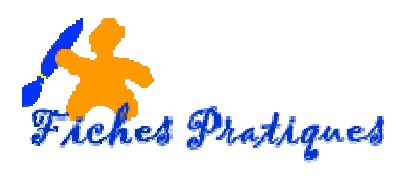

# **Exercice – Créer une présentation interactive**

Nous allons créer une présentation de 6 diapositives pour préparer les vacances. Ouvrir PowerPoint 2007

#### 1. Première diapositive

- Insérez une nouvelle diapositive
- Tapez le titre VACANCES 2009 dans la partie TITRE
- Tapez le sous titre Découverte de l'Espagne dans la partie Sous titre
- Insérez la carte de l'Espagne
- Enregistre le fichier et nommez-le vacances 2009

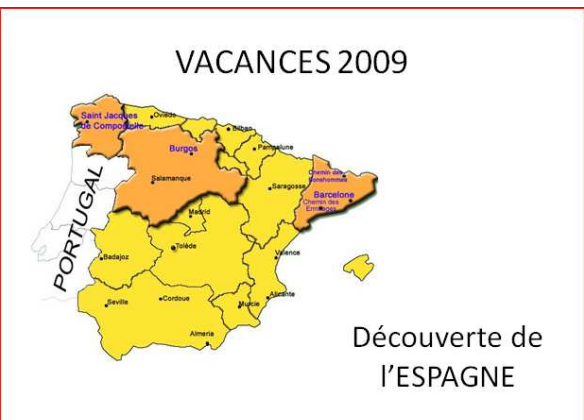

HEBERGEMENT

"Best Western Premier Hotel Dante Mallorca, 181, Barcelone"

Cet hôtel moderne est entouré par les rues élégantes du quartier central et

ux de l'Eixample. Il se trouve du quartier d'affaires et d

### 2. Deuxième diapositive

- Insérez une diapositive Contenu avec légende
- Tapez le titre **HEBERGEMENT** dans la partie TITRE
- Tapez l'adresse de l'Hôtel dans la partie Sous titre "Best Western Premier Hotel Dante -<u>Mallorca</u>, 181, Barcelone"

Cet hôtel moderne est entouré par les rues élégantes du quartier central et prestigieux de l'Eixample. Il se trouve à proximité du quartier d'affaires et de beaucoup de sites touristiques.

• Insérez les images de l'Hôtel dans la partie de droite

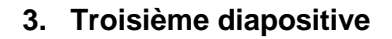

- Insérez une diapositive avec 2 contenus
- Tapez le titre ACTIVITES dans la partie TITRE
- Dans le premier contenu, tapez le titre **Sportives**
- Tapez dans la zone de texte en dessous la liste cidessous :
  - ✓ Tennis
  - ✓ Pétanque
  - ✓ Piscine
  - ✓ Planche à voile
  - ✓ Surf
  - ✓ Ski nautique

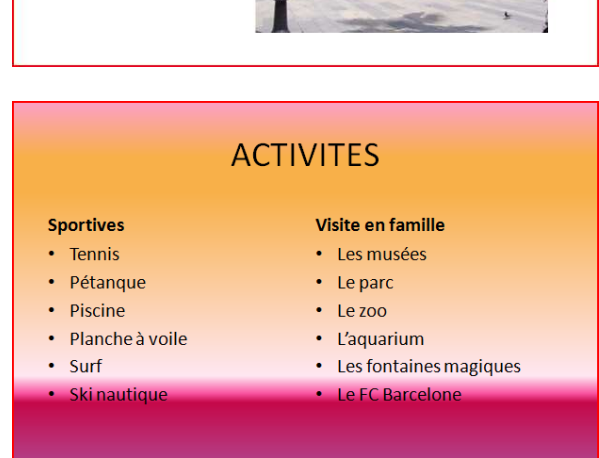

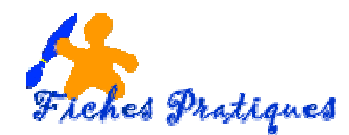

- Dans le deuxième contenu, tapez le titre Visite en famille
  - ✓ Les musées
  - ✓ Le parc
  - ✓ Le zoo
  - ✓ L'aquarium
  - ✓ Les fontaines magiques
  - ✓ Le FC Barcelone
- Sélectionnez la diapositive dans la partie Miniatures
- Avec le bouton droit de la souris cliquez sur Modifier l'arrière plan
- Choisissez Remplissage dégradé dans la boîte de dialogue qui s'affiche
- Cliquez sur couleur prédéfinie
- Modifiez la couleur et cliquez sur le bouton fermer

## 4. Troisième diapositive

- Insérez une diapositive Titre et contenu
- Cliquez sur le tableau et insérez 6 colonnes et 3 lignes
- Dans la partie Titre, tapez **Calendrier des** activités
- Sélectionnez le tableau et choisissez un style prédéfini bleu
- Remplissez votre tableau
- Cliquez sur *l'onglet Disposition* et ajustez les lignes 2 et 3 : en leur mettant 4 cm de hauteur
- Alignez les cellules

# CALENDRIER DES ACTIVITES

|            | Lundi  | Mardi   | Mercredi | Jeudi              | vendredi |
|------------|--------|---------|----------|--------------------|----------|
| Matin      | Tennis | Piscine | Surf     | Planche à<br>voile | Piscine  |
| Après midi | Musée  | Parc    | Zoo      | Musée              | Aquarium |

## 5. Cinquième diapositive

- Insérez une diapositive Contenu avec légende
- Dans la partie TITRE, tapez Initiation à la plongée
- Dans la partie légende, tapez le texte suivant : Tous les jeudis soirs de 19h à 20h30 Equipement fourni S'inscrire à la réception de l'hôtel
- Cliquez sur l'icône Insérer une image depuis un fichier et insérer l'image de plongée
- Insérez l'image du pécheur
- Déplacez les cadres et agrandissez la police si besoin

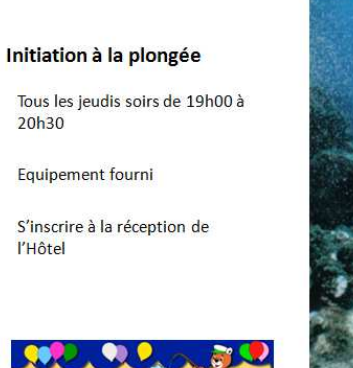

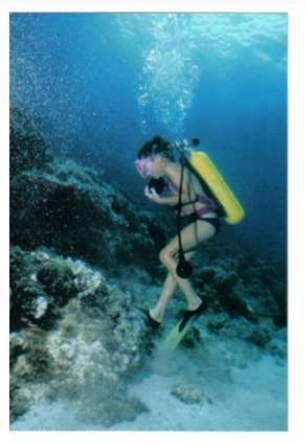

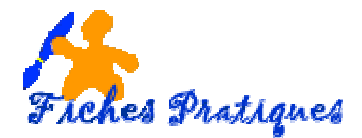

## 6. Cinquième diapositive

- Recherchez des images sur Internet sur les sports suivants : piscine, surf, tennis et planche à voile et enregistrez les dans votre répertoire images
- Insérez une diapositive vide
- Insérez les images correspondantes
- Insérez quatre zones de texte et tapez les noms des sports correspondants
- Faites pivoter ces zones au dessus ou à côté des images
- Modifiez la forme de vos images
- Sélectionnez la diapositive dans la zone Miniature
- Cliquez sur l'onglet **Création**, puis sur **Style** d'arrière plan
- Choisissez un arrière plan puis avec le bouton droit de la souris et choisissez Appliquer aux diapositives sélectionnées

## Ajoutons les effets

- Sélectionnez la première diapositive
- Sélectionnez le titre VACANCES 2009
- Cliquez sur l'onglet Animations et cliquez sur Animation personnalisée
- Cliquez sur Ajoutez un effet dans le volet qui s'affiche sur la droite
- Choisissez Ouverture et stores
- Dans la zone Début choisissez Après la précédente
- Dans la zone Vitesse choisissez Rapide
- Faites la même chose pour chaque partie de la diapositive

Remarque : n'oubliez d'enregistrer votre présentation au fur et à mesure.

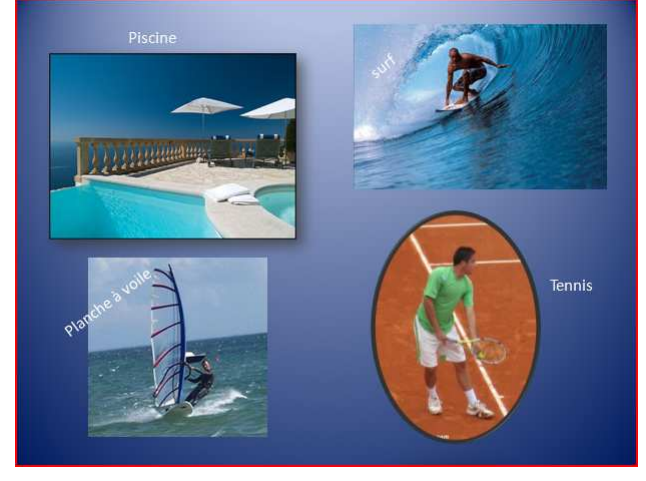